## **Print a Registration Receipt**

Registrants have the ability to print receipts from the <u>My Registrations</u> section of the My Clubs & Leagues Dashboard.

To print a receipt for a TeamSnap Registration follow these steps:

- 1. Login to TeamSnap from a web browser with the account that was used to submit the registration
- 2. On the My Clubs & Leagues Dashboard go to My Registrations
- 3. Click the View Receipt link for the registration

| Sunshine FC // Sunshine Sports<br>Sunshine FC Spring 2018 |                | Payment Details                                     |                |  |
|-----------------------------------------------------------|----------------|-----------------------------------------------------|----------------|--|
| ubmitt                                                    | ed: 03/ 7/2018 | Type: Pay Offline                                   |                |  |
| articipants                                               |                | Transaction Total: \$205.00<br>Total Paid: \$205.00 | ✓ Paid in Full |  |
| Roxanna                                                   |                |                                                     |                |  |
| Division                                                  | Competitive    | Paid                                                |                |  |
| Team                                                      | Celtics        |                                                     |                |  |
|                                                           |                | Remaining Balance                                   | \$0.00         |  |
|                                                           |                | View Receipt                                        |                |  |

4. Click the Print Receipt button

|                                | Registrant:           | Roxanna Sears                         |          |
|--------------------------------|-----------------------|---------------------------------------|----------|
| Collected By: Address:         |                       |                                       |          |
| Sunshine FC // Sunshine Sports |                       | 2040 14th Street<br>Boulder, CO 80302 |          |
| articipant Fees                |                       |                                       |          |
|                                | Learn To Play 101     |                                       | \$100.00 |
| Roxanna                        | X-Large               |                                       | \$35.00  |
|                                | Winer Clinic - Week 2 |                                       | \$50.00  |
| egistration Fees               |                       |                                       |          |
| Gold Donation - \$20           |                       |                                       | \$20.00  |
| No                             |                       |                                       | \$0.00   |
| Fundraiser 2018                |                       |                                       | \$0.00   |
| ayment Totals                  |                       |                                       |          |
| Transaction Total              |                       |                                       | \$205.00 |
| Total Paid                     |                       |                                       | \$205.00 |
| Remaining Balance              |                       |                                       | \$0.00   |

**Note:** Completed registrations will remain on under My Registrations for one year after completion. Registrations cannot be removed from My Registrations prior to one year and registrations cannot be brought back to the Dashboard after the one year expiration. For this reason, it is advised to print receipts prior to the registration dropping off of the dashboard.